#### How to use the MS Word's Styles feature?

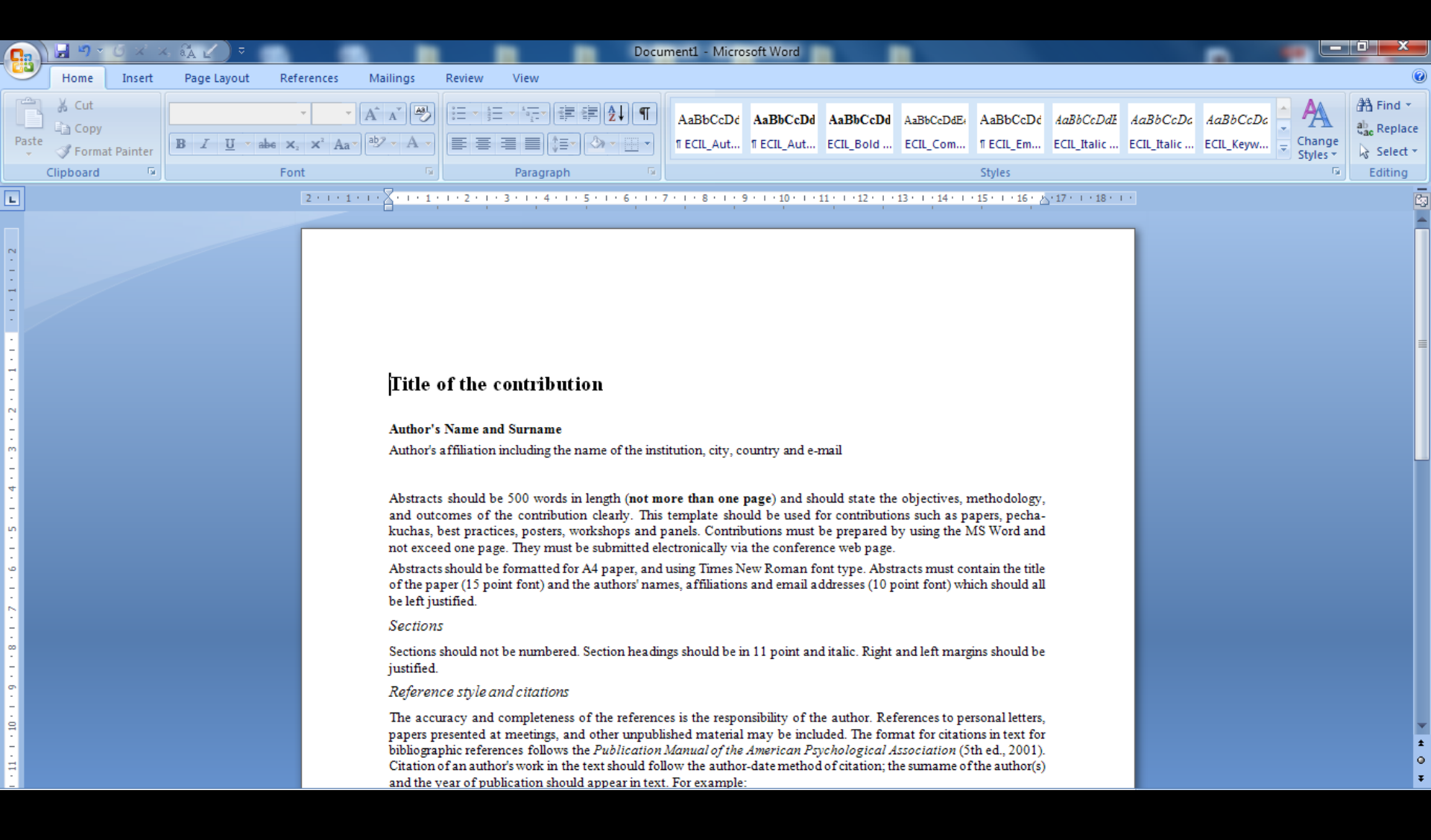

#### Select the Home tab.

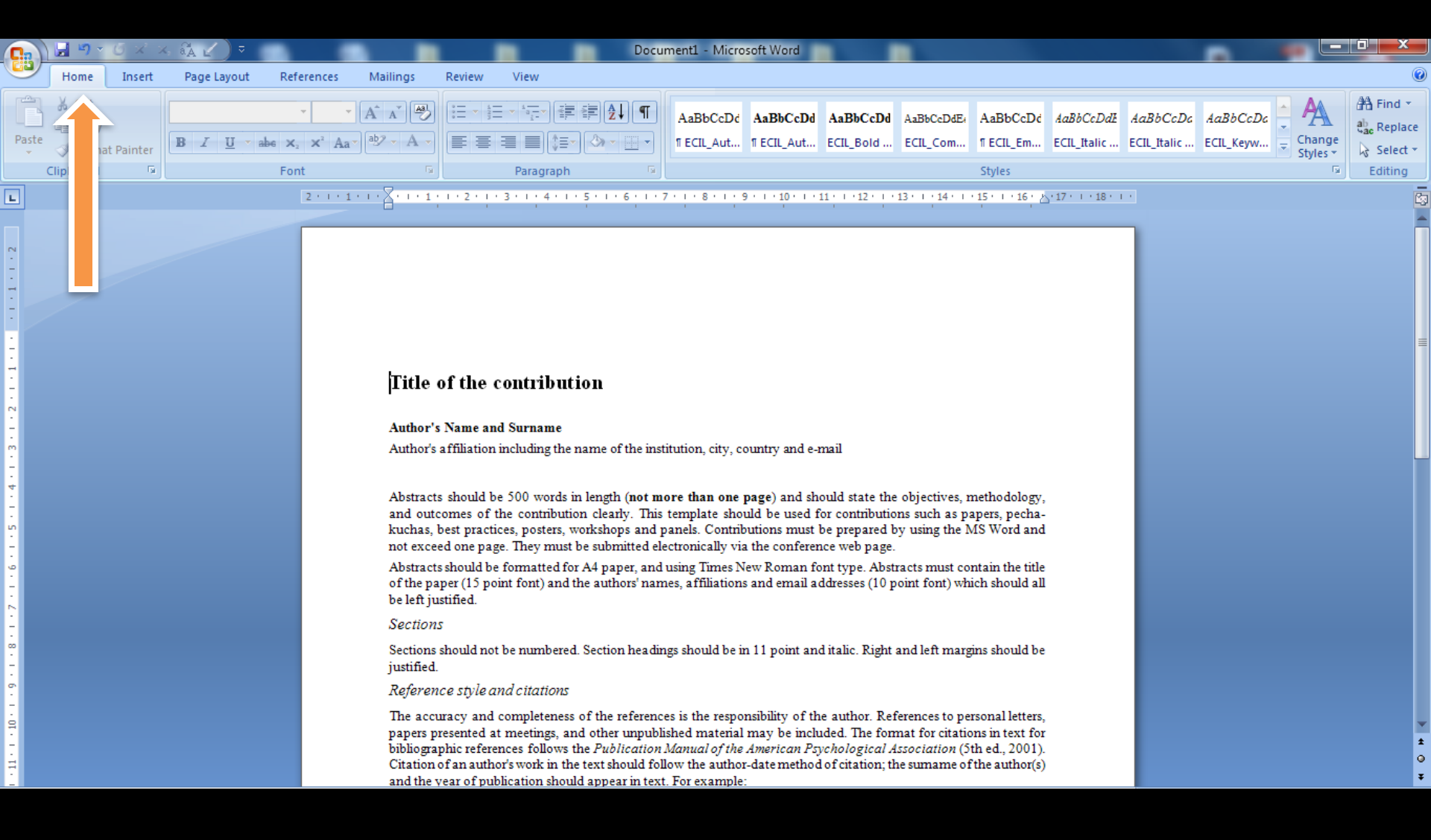

#### You can see the ECIL formatting styles in the Styles menu.

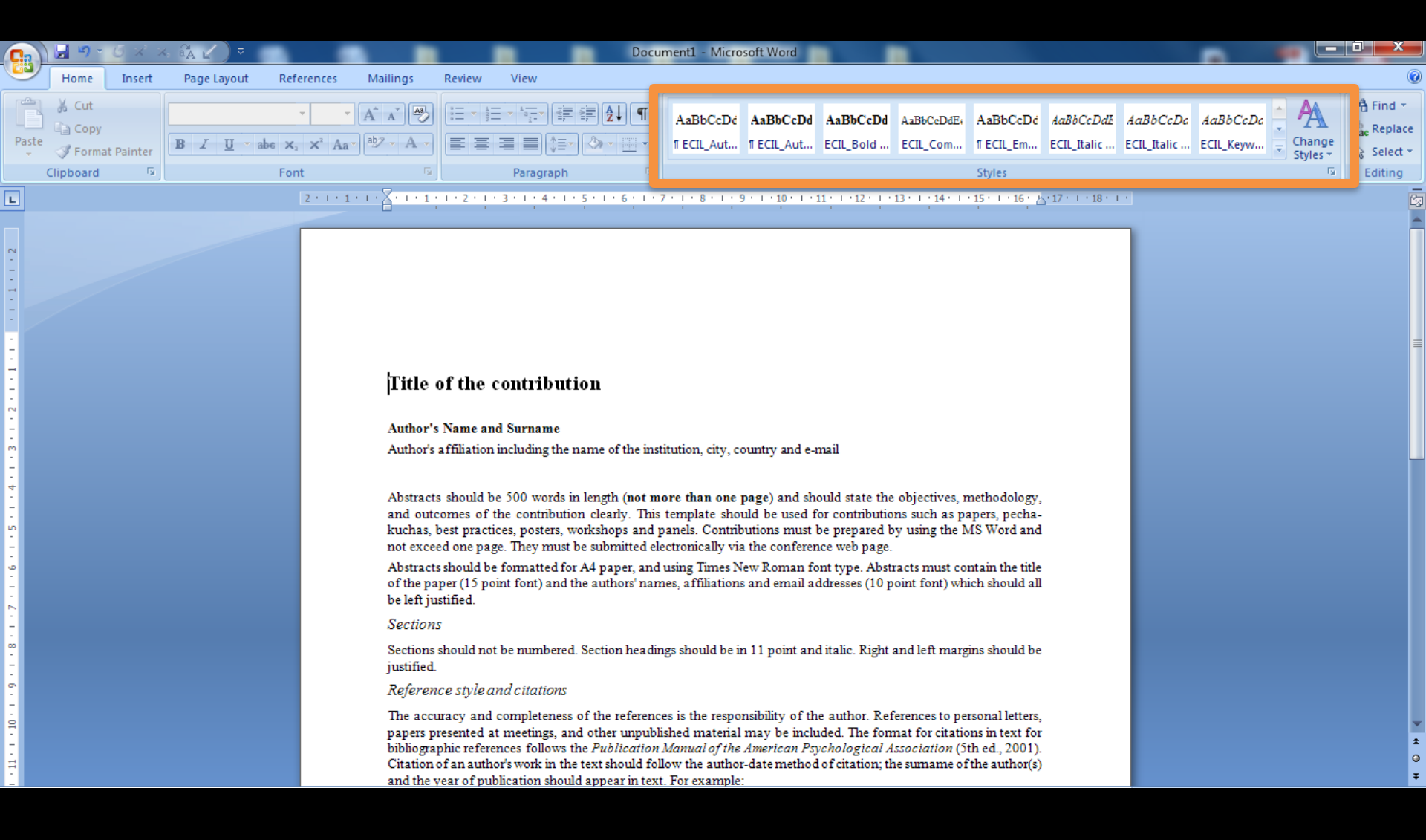

## To apply a particular Style simply select the appropriate section...

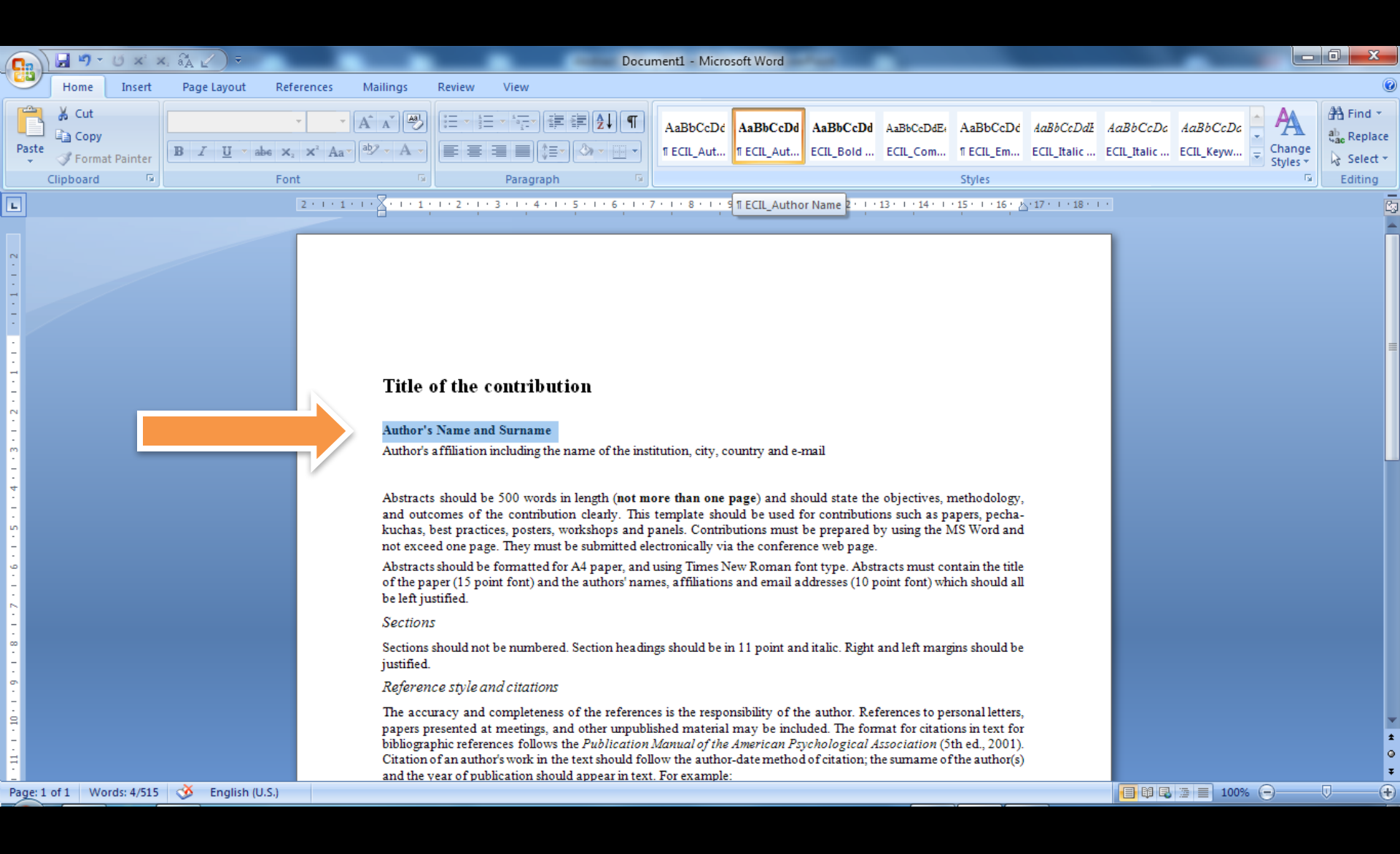

## ...and click on the Style you wish to apply.

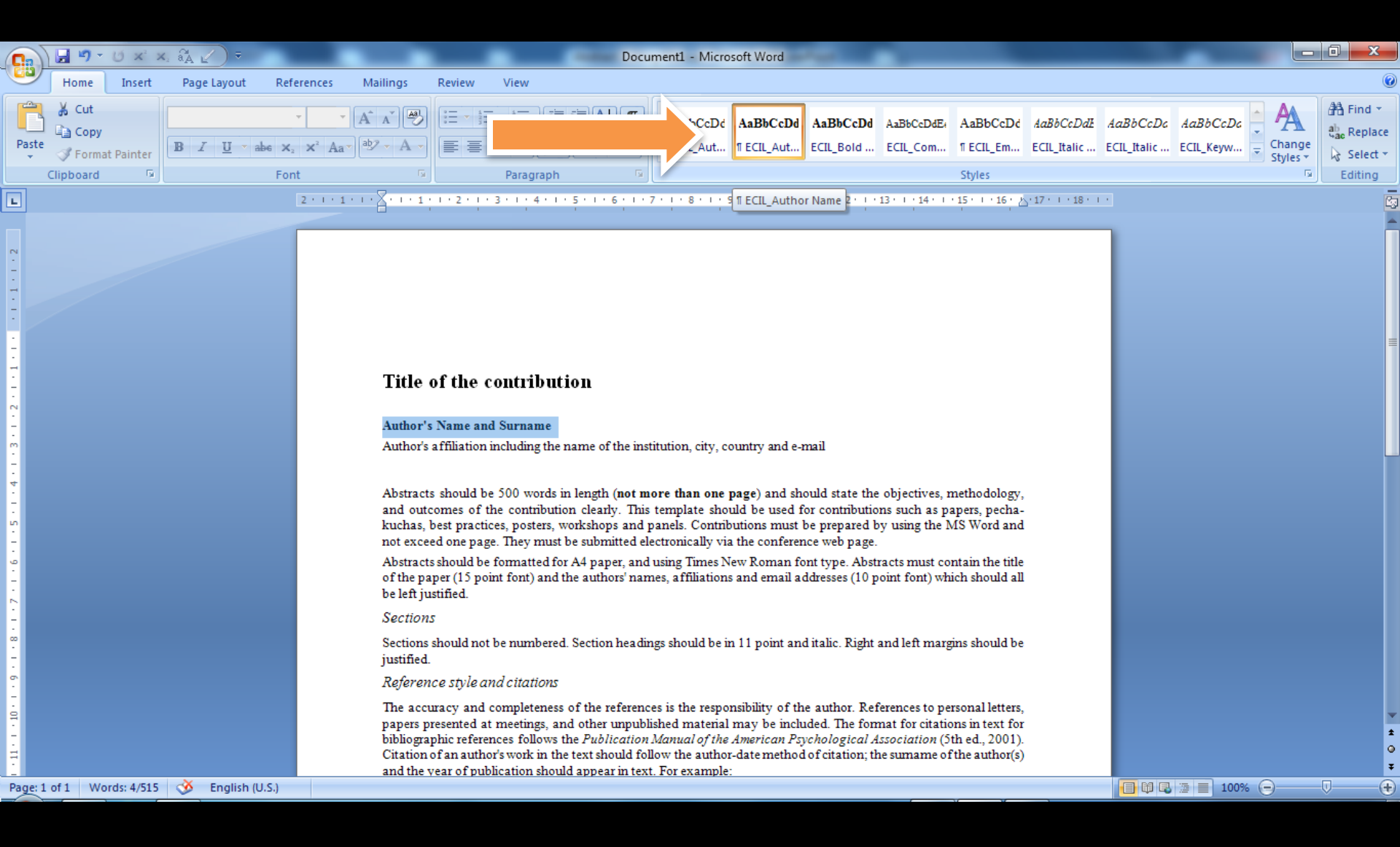

### For a more clear view of available styles press: ALT+CTRL+SHIFT+S...

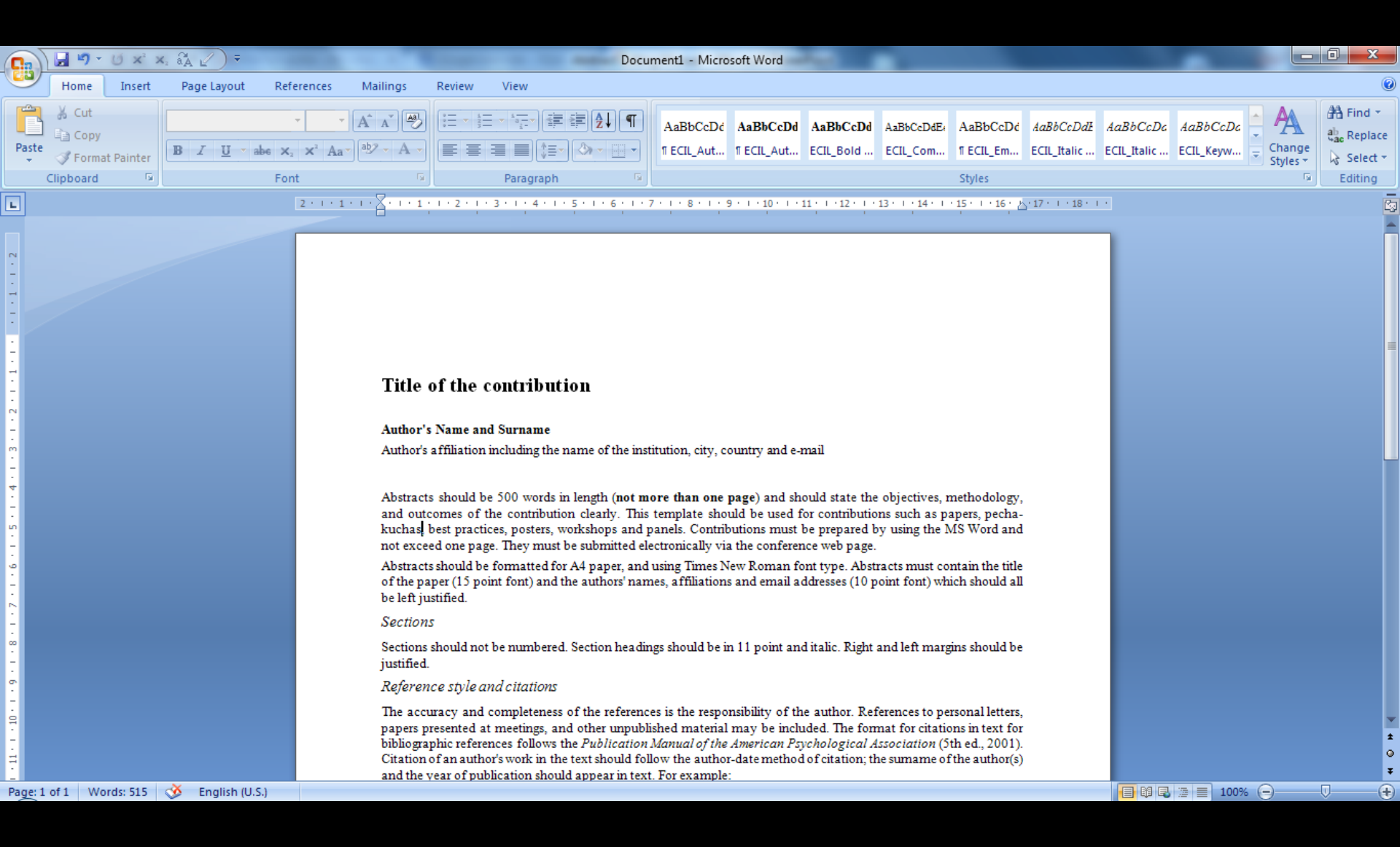

# ...to open the full *Styles* menu.

|                                                                                                    | 🚽 🎝 - U                                                                           | $\mathbf{X}^2 \ \mathbf{X}_2$ | ãA ∠) ₹            | ļ                                                                                                    | ļ                                                                                                    |                                                                                                    | 1                                                                                                    | Docu                                                                                                    | iment1 - Micro                                                                                                    | soft Word                                                                                                    |                                                                                                    |                                                                                           |                        |                                 |                                |                         |                                                                                                    | 0 X                                                                      |
|----------------------------------------------------------------------------------------------------|-----------------------------------------------------------------------------------|-------------------------------|--------------------|----------------------------------------------------------------------------------------------------|----------------------------------------------------------------------------------------------------|----------------------------------------------------------------------------------------------------|----------------------------------------------------------------------------------------------------|----------------------------------------------------------------------------------------------------|----------------------------------------------------------------------------------------------------|----------------------------------------------------------------------------------------------------|----------------------------------------------------------------------------------------------------|-------------------------------------------------------------------------------------------|------------------------|---------------------------------|--------------------------------|-------------------------|----------------------------------------------------------------------------------------------------|--------------------------------------------------------------------------|
| 9                                                                                                   | Home I                                                                            | nsert                         | Page Layout        | References                                                                                                    | Mailings                                                                                                    | Review                                                                                                    | View                                                                                                    |                                                                                                    |                                                                                                    |                                                                                                    |                                                                                                    |                                                                                           |                        |                                 |                                |                         |                                                                                                    | 0                                                                        |
| Paste                                                                                               | <ul> <li>✓ Cut</li> <li>□ Copy</li> <li>✓ Format Pa</li> <li>Clipboard</li> </ul> | inter                         | B Z <u>U</u> → ab  | $\mathbf{x}$<br>$\mathbf{x}$<br>Font                                                                                                    |                                                                                                    |                                                                                                    | E • <sup>1</sup> · E •                                                                                                    |                                                                                                    | AaBbCcDć<br>11 ECIL_Aut                                                                                                    | AaBbCcDd<br>11 ECIL_Aut                                                                                                    | AaBbCcDd<br>ECIL_Bold                                                                                                    | AaBbCcDdE4<br>ECIL_Com                                                                    | AaBbCcDd<br>11 ECIL_Em | <i>AaBbCcDdE</i><br>ECIL_Italic | <i>AaBbCcDc</i><br>ECIL_Italic | <i>AaBb</i> (<br>ECIL_K | CcDc<br>eyw<br>Change<br>Styles *                                                                                                    | A Find ▼<br>a Replace<br>Select ▼<br>Editing                             |
| L                                                                                                   |                                                                                   |                               | 2 · · · 1 · · ·    | X i .                                                                                                    | 1 - 2 - 1 - 3 - 1                                                                                                    | 4 + 1 + 5 +                                                                                                    | 1 - 6 - 1 - 7 - 1                                                                                                    | - 8 - 1 - 9 - 1                                                                                                    | 10 - 1 - 11 - 1                                                                                                    | 12 - 1 - 13 - 1                                                                                                    | 14 1 1 15 1                                                                                                    | · 16 · 占· 17 ·                                                                            | 1 18 1 1               |                                 |                                | ्तु Styl                | es                                                                                                    | ▼ ×                                                                      |
| -10 · 1 · 9 · 1 · 8 · 1 · 7 · 1 · 6 · 1 · 5 · 1 · 4 · 1 · 3 · 1 · 2 · 1 · 1 · 1 · 1 · 1 · 2 · 1 · 1 |                                                                                   |                               |                    | Title o<br>Author's I<br>Author's a<br>Abstracts<br>and outco<br>kuchas, be<br>not exceed<br>Abstracts<br>of the pap<br>be left just<br>Sections<br>Sections<br>Sections sl<br>justified.<br>Reference<br>The accur<br>papers pre | f the contr<br>Name and Surr<br>ffiliation includ<br>should be 500 ·<br>mes of the con<br>est practices, po<br>l one page. The<br>should be formate<br>er (15 point for<br>ified.<br>nould not be nur<br>e style and citte<br>acy and comple<br>sented at meet | <b>ibution</b><br><b>ame</b><br>ng the name<br>thribution cl<br>sters, works<br>v must be si<br>tted for A4<br>t) and the a<br>mbered. Sec<br><i>ttions</i><br>eteness of t | e of the institution<br>ngth ( <b>not more t</b><br>learly. This temp<br>shops and panel<br>ubmitted electron<br>paper, and using<br>uthors' names, a<br>ction headings sh<br>he references is<br>her unpublished | on, city, count<br>than one page<br>plate should t<br>is. Contributio<br>nically via the<br>g Times New F<br>iffiliations and<br>nould be in 11<br>the responsibi | ry and e-mail<br>) and should s<br>be used for com-<br>ry and e-mail<br>address<br>conference we<br>conference we<br>conferen | tate the object<br>ntributions su<br>epared by usin<br>to page.<br>pe. Abstracts r<br>ies (10 point f<br>c. Right and le<br>hor. Reference<br>The format for | tives, metho<br>th as papers,<br>g the MS Wo<br>nust contain (<br>ont) which sho<br>ft margins sho<br>es to personal<br>r citations in ( | dology,<br>pecha-<br>ord and<br>the title<br>ould all<br>ould be<br>lletters,<br>text for |                        |                                 |                                |                         | lear All<br>IL_Author Affiliatio<br>CIL_Author Name<br>CIL_Bold in text<br>CIL_Bold in text<br>CIL_Comments<br>CIL_Italic in Referen<br>CIL_Italic in text<br>CIL_Italic in text<br>CIL_Keywords title<br>CIL_References<br>CIL_References title<br>CIL_Subheadings<br>CIL_Title<br>ormal<br>Show Preview<br>Disable Linked Styles | ns 11<br>11a<br>a<br>11a<br>11a<br>11a<br>11a<br>11a<br>11a<br>11a<br>11 |
| 1 - 11 - 1                                                                                          |                                                                                   |                               |                    | bibliograph<br>Citation of<br>and the ye                                                                                                    | hic references fo<br>f an author's wor<br>ar of publicatio                                                                                                    | ollows the <i>F</i><br>k in the tex<br>n should ap                                                                                                    | Publication Man<br>t should follow t<br>ppear in text. For                                                                                                    | <i>ual of the Ame</i><br>the author-dat<br>example:                                                                                                    | <i>rican Psychol</i><br>e method of cit                                                                                                    | ogical Associa<br>ation; the sum                                                                                                    | <i>ttion</i> (5th ed.,<br>ame of the au                                                                                                  | , 2001).<br>1thor(s)                                                                      |                        |                                 |                                | •                       |                                                                                                    | Options                                                                  |
| Page: 1                                                                                             | of 1 Words:                                                                       | 515                           | 🕉 🛛 English (U.S.) |                                                                                                    |                                                                                                    |                                                                                                    |                                                                                                    |                                                                                                    |                                                                                                    |                                                                                                    |                                                                                                    |                                                                                           |                        |                                 |                                |                         | 100% 🕞 —                                                                                                    | •                                                                        |